# The 59th JSPACI & APAPARI 2022

# **On-demand Streaming User Manual**

## 

a well

### STEP1 Login

| Image: Config: Config: | <ul> <li>Please log in with "Login ID" and "Password", that is written on the email when you received after the registration.</li> <li>Login ID : AOOOOO</li> <li>Password : It is written on the automatic reply email.</li> <li>Forget password?</li> <li>Please click the "Forgot your password?" and input your email, which when you registered.</li> </ul> |
|----------------------------------------------------------------------------------------------------|----------------------------------------------------------------------------------------------------|
| *Vau aan view the live atreaming and an demand atree                                                                                                    | Log In         [Foraot your password?]         Please enter the email address you used when you register.         You will receive an email to reset your password.         Send                                                                                                    |

\*You can view the live streaming and on-demand streaming with same ID and password.

#### STEP2-1 View from Program

| <u>OP</u> > Program preview |                        |                               |          | TOP > Program preview > Sy | TOP > Program preview > Symposium                                         |                     |  |
|-----------------------------|------------------------|-------------------------------|----------|----------------------------|---------------------------------------------------------------------------|---------------------|--|
| eral information            | Sessions               |                               |          | General information        | Sessions                                                                  |                     |  |
| ouncements (0)              | ≻ Category             | ► <u>Form</u> ► <u>Search</u> |          | Announcements (0)          | ► <u>Category</u> ► Form                                                  | ► Search            |  |
| ions                        | 第59回日本小児アレル            | ギー学会学術大会                      |          | Program Sessions           | Symposium                                                                 |                     |  |
| arch for presentations      | 大会長特別企画                | > <u>日韓交換講演</u>               | >        | Search for presentations   | 0                                                                         | 10 results (1 - 10) |  |
| ly menu                     | 教育講演                   | > <u>シンポジウム</u>               | · 4      | My menu                    | ASY1] Symposium 1<br>[ASY1] Symposium 1                                   |                     |  |
| ny Profile                  | /<br>ジョイントセッション        | > 共催シンボジウム                    | >        | My Profile >               | Asian birth cohorts                                                       |                     |  |
|                             | <u>教育セミナー</u>          | > <u>ランチョンセミナー</u>            | >        |                            | Chair: Soo-Jong Hong<br>(Department of Pediatrics, Childhood Asthma Ato   | opy Center, Asan    |  |
|                             | <u>スイーツセミナー</u>        | > 優秀演題候補ミニシンポジウム              | >        |                            | Medical Center)                                                           |                     |  |
|                             | <u>一般口演</u>            | > 市民公開講座                      | >        |                            | (Center for Preventive Medical Sciences Chiba L                           | Jniversity, Wanpaku |  |
|                             | 開会式                    | > <u>閉会式</u>                  | >        |                            | clinic)                                                                   |                     |  |
|                             | <u>一般ポスター</u>          | >                             |          |                            | Symposium   APAPARI 2022   Symposium                                      |                     |  |
|                             | APAPARI 2022           |                               |          |                            | [ASY2] Symposium 2<br>Hot topic 1                                         |                     |  |
|                             | President Lecture      | > <u>Plenary</u>              | >        |                            | Chair : Gary WK Wong<br>(Department of Paediatrics, Chinese University of | of Hong Kong)       |  |
| Invite                      | Invited Lecture        | > <u>Symposium</u>            | >        |                            | Hideaki Morita                                                            | (Thong Kong)        |  |
|                             | General Session (Oral) | Conoral Sossian (Postar)      | <u>`</u> |                            | (Department of Allergy and Clinical Immunology,                           | National Research   |  |

3 After clicking the "Sessions" in Program button, detailed program will be shown.

Please click the title of the session that you want to view.

#### STEP<sup>2</sup>-2 View from Program

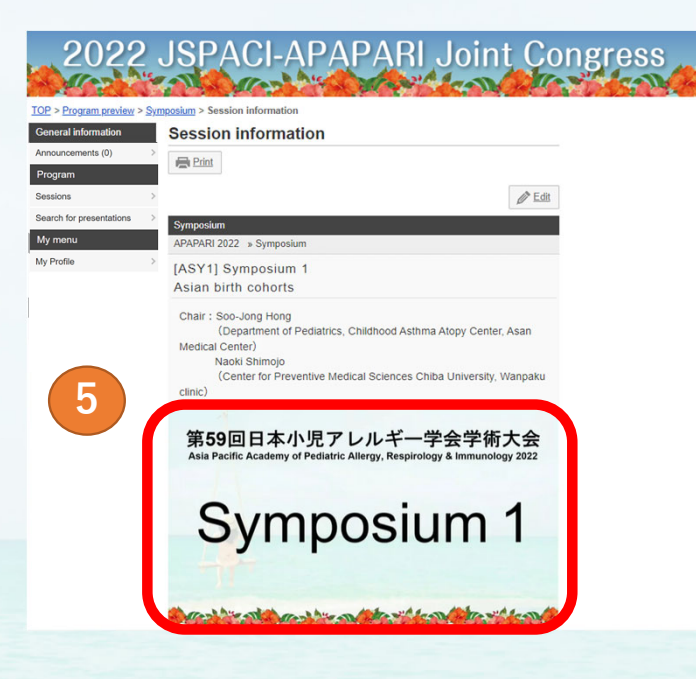

Please click the screen. Lecture will be started.
 \*During the "On-demand streaming", you can view even several times.